# **Deploy Arista CloudEOS with Equinix Bare Metal**

#### Goal

In this deployment guide, we will show you how to deploy Arista CloudEOS Router in Equinix Bare Metal, with the following highlevel tasks.

• Deploy an Equinix Bare Metal Server

ARISTA

• Deploy an Arista CloudEOS Router on ESXI and bring online

For more information about the Arista CloudEOS Router, see <u>here</u> and Arista CloudVision, see <u>here</u>. For more information about Equinix Bare Metal, see <u>here</u>.

## ARISTA

#### **Deployment Diagram**

In the following diagram, we will focus on creating one of the Equinix Servers. We will deploy US-West and choose Dallas for its location.

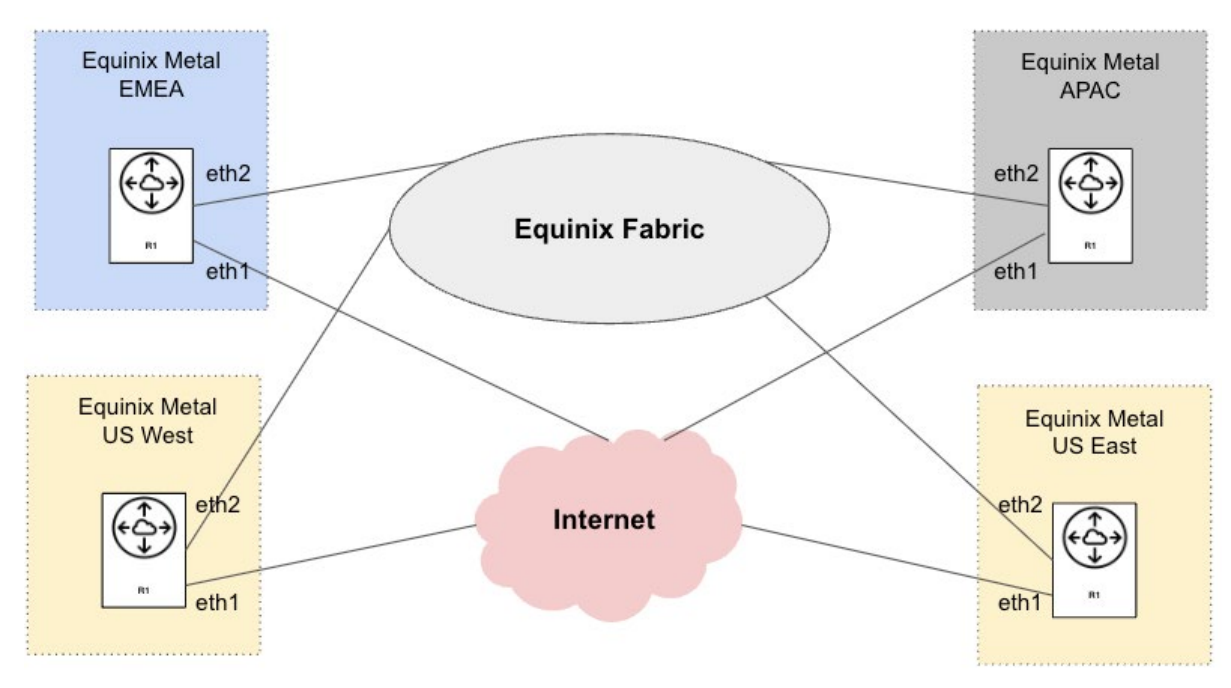

Figure 1: CloudEOS with Equinix Bare Metal spanning the globe, allowing optimal performance and a quick deployment.

#### **Deployment Diagram**

1. In Equinix's Metal Console, select "Bare metal servers" and then "Deploy on demand"

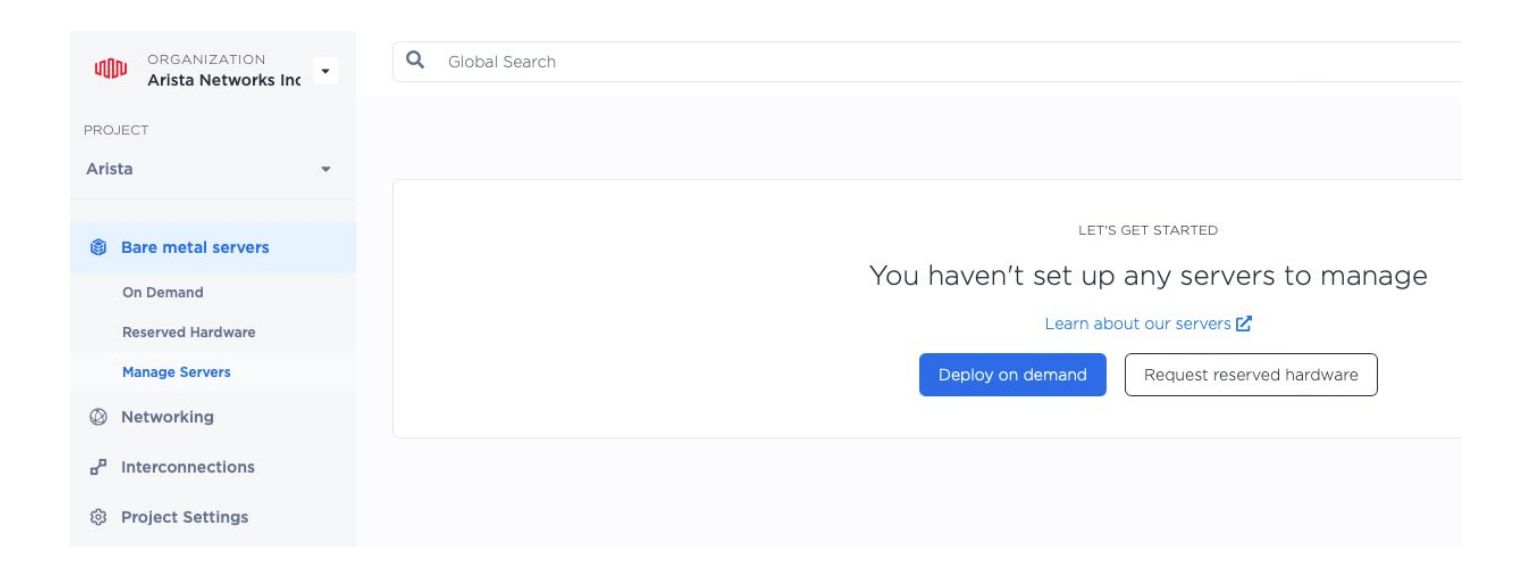

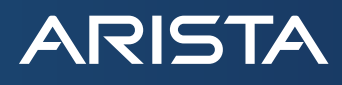

2. Select the Metro Region from the drop down list of available areas.

### Choose a metro

Take advantage of automated, interconnected bare metal across our global metros.

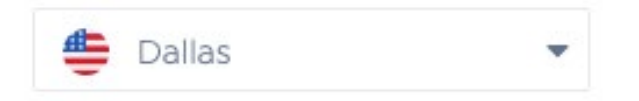

3. Select the desired server size, from available server options within the metro area.

#### Choose your server

The list of available configs will change depending on the metro selected.

|   | Server Type      | Supported operating systems |
|---|------------------|-----------------------------|
| 0 | c3.small.x86 🜖   | 🍜 🚭 🏶 🤤 🖓 📇 🜍 🌞 🛸 🔊 🕷 🎯 🗤 📕 |
| 0 | m3.small.x86 🕚   | 🎄 🚭 🏶 🤤 🔿 🛲 🜍 🔆 🚔 🧖 🗰 🗐 🗤 📕 |
| 0 | c3.medium.x86 🚯  | 🎄 🚭 🏶 🤤 🖓 🛲 🜍 🔆 🚔 🧖 🗰 🗐 🕬   |
| 0 | c3.large.arm64 🕚 | 🍜 🚭 🤤 🔍 🛲 😋 🗱 🧟 👋           |
| 0 | m2.xlarge.x86 🕚  | 🍀 🚭 🌸 🤤 🕐 🛲 🔅 📥 🧖 🎯 vm      |
| 0 | s3.xlarge.x86 🕚  | 🎄 🚭 🏶 🤤 🗢 🛲 🜍 🔆 🛳 🔊 🕷 🧐 🗤 📕 |
| 0 | m3.large.x86 🕚   | 🍜 🚭 🏶 🤤 🖓 📇 🜍 🔆 🚔 🧖 🗰 🗐 🕬   |
| 0 | n2.xlarge.x86 🕕  | 🍜 🚭 🏘 🤤 🗢 🛲 🔅 🚔 🧖 🐙 🚳 vm 📑  |
| 0 | g2.large.x86 🕚   | 🎄 😂 🚔 🍥 vm 🗮                |

4. Select VMware ESXI.

| 0 | VMware ESXi 7.0 | - |
|---|-----------------|---|

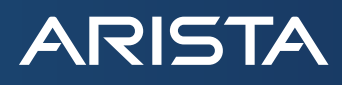

5. Enter the Equinix Bare Metal Server name.

| Server 1          |  |  |
|-------------------|--|--|
| Hostname          |  |  |
| Equinix-BM-Dallas |  |  |

6. Select Deploy Now at the bottom.

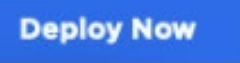

7. Once the server show as deployed, select the name to open Details.

| Ma   | na    | ge S    | ervers         |   |
|------|-------|---------|----------------|---|
| Your | Serve | ers (2) | Search table   | ( |
|      |       | Hostna  | me 🗘           |   |
|      | 8     | Equinix | k-BM-Chicago   |   |
|      | 6     | Equinix | k-BM-LosAngele |   |

- 8. IMPORTANT! The password will only remain for 24 hours after creating the server. Make certain to copy down the Password and save it somewhere secure. This is the Root password to connect to ESXI at the Public IP listed.
- 9. If deploying multiple servers, add a VLAN to communicate across the Equinix Fabric or dedicated ports with.

| Ari | ista - Equinix Metal | Layer 2                                                                                                    |
|-----|----------------------|----------------------------------------------------------------------------------------------------|
| ٢   | Bare metal servers   | Equinix Metal's Layer 2 feature lets you provision between one and twelve project-specific layer 2 networks within a project.<br>Learn about Layer 2 🗹 |
| Ø   | Networking           |                                                                                                    |
|     | IPs                  |                                                                                                    |
|     | BGP                  | No current VLANS                                                                                                    |
|     | Layer2 VLAN          | Add a VLAN                                                                                                    |
|     | Metal Gateway        |                                                                                                    |
|     | Backend Transfer     |                                                                                                    |
| ď   | Interconnections     |                                                                                                    |
| Ø   | Project Settings     |                                                                                                    |

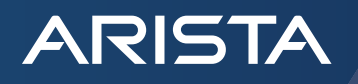

10. You can add the SSH Keys as an alternative way to connect to the Bare Metal Host Server by going into Project Settings and Add SSH Key. For more on SSH keys in Equinix metal see <u>here</u>.

| Arista - Equinix Metal 🔹                                                             | Arista Networks Inc / Projects / Arista - Equinix Metal                                                                                                    |
|--------------------------------------------------------------------------------------|----------------------------------------------------------------------------------------------------|
| <ul> <li>Bare metal servers</li> <li>Networking</li> <li>Interconnections</li> </ul> | Arista - Equinix Metal         Deployed on February 22nd, 2023 (4:18 PM UTC-05:00)         Project ID:       06a8dc68         General       Spot Market       SSH Keys       API Keys       Usage Fees       Timeline                                                                                                    |
| Project Settings                                                                     | Project SSH Keys<br>Can be deployed to servers that are not tied to a particular user. This allows for easier management of shared SSH keys wi<br>human accounts. Project SSH keys will be deployed to new servers the same way that user SSH keys are. Any project colla<br>remove project-level SSH keys. Please manage your personal keys in your personal account settings. |
|                                                                                      | You don't have any SSH keys<br>Add an SSH Key                                                                                                    |

- 11. Open a Web Browser and go to the IP provided in the Server details. This will open the ESXI window. Login with "root" and the password previously saved offline.
- 12. Next, we will install CloudEOS on ESXI. To do this, go to Virtual Machines and Create / Register VM.

| ESXi Host Clie                                                            | nt |                                                                                                    |   |
|---------------------------------------------------------------------------|----|----------------------------------------------------------------------------------------------------|---|
| Mavigator ✓ ■ Host<br>Manage<br>Monitor                                   | ~  | <ul> <li>Equinix-BM-LosAngeles - Virtual Machines</li> <li>Create / Register VM</li> <li>Create / Register VM</li> <li>Virtual machine</li> </ul> | W |
| <ul> <li>Virtual Machines</li> <li>Storage</li> <li>Networking</li> </ul> | 0  | Quick filters ~                                                                                                    |   |

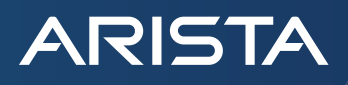

13. Select "Deploy a virtual machine from an OVF or OVA file" and then select "Next"

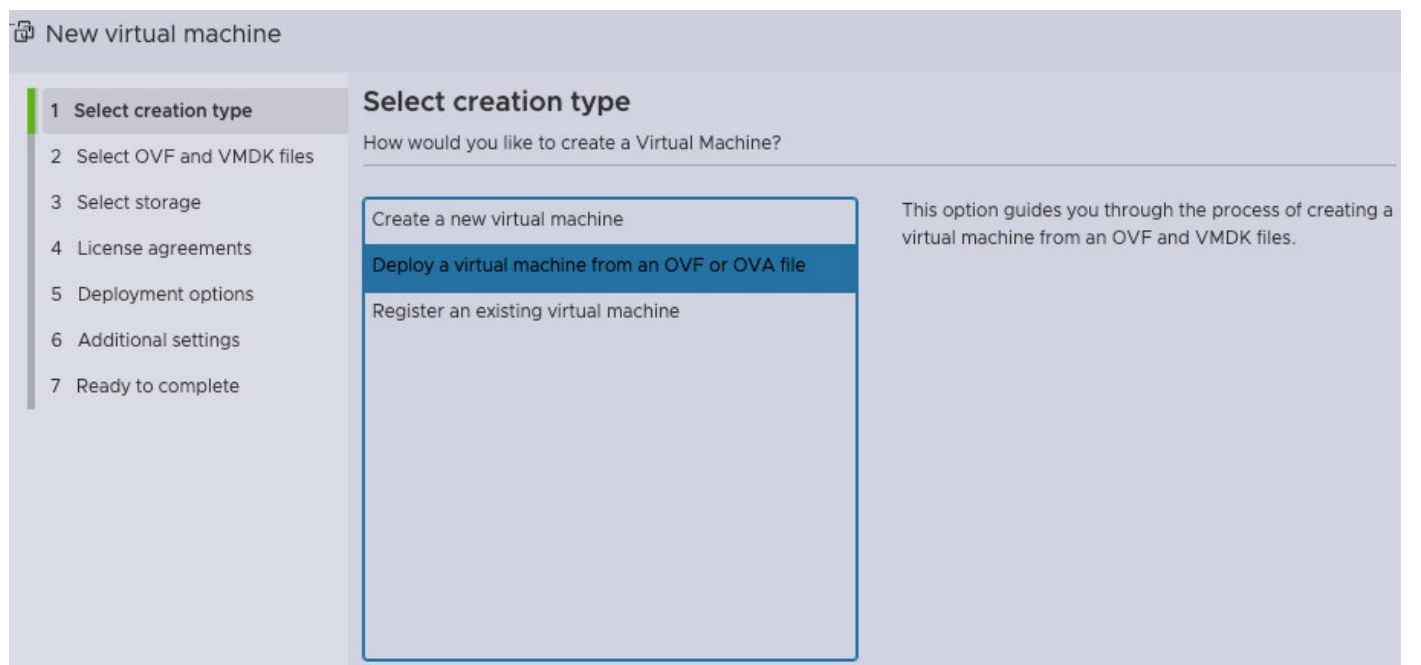

14. Provide a name used to ESXI for this Router and then browse to the location you have downloaded the CloudEOS file to. Note: CloudEOS images are found at <u>here</u>

| Select creation type      | Select OVF and VMDK files                                                                                |
|---------------------------|----------------------------------------------------------------------------------------------------|
| Select OVF and VMDK files | Select the OVF and VMDK files or OVA for the VM you would like to deploy                                 |
| Select storage            | Enter a name for the virtual machine.                                                                    |
| License agreements        | LA-Equinix-BM-Transit                                                                                    |
| Deployment options        | Virtual machine names can contain up to 80 characters and they must be unique within each ESXi instance. |
| 6 Additional settings     |                                                                                                    |
| Ready to complete         |                                                                                                    |
|                           |                                                                                                    |
|                           | × CloudEOS-4.29.2F.ova                                                                                   |
|                           |                                                                                                    |
|                           |                                                                                                    |

- 15. Select "Next", as only one storage device will be available.
- 🗇 New virtual machine LA-Equinix-BM-Transit

| Select creation type<br>Select OVF and VMDK files                                              | Select storage<br>Select the storage type and datastore |                                |                |                 |              |                       |        |   |
|------------------------------------------------------------------------------------------------|---------------------------------------------------------|--------------------------------|----------------|-----------------|--------------|-----------------------|--------|---|
| Select storage                                                                                 | Chandrad Discourses and                                 |                                |                |                 |              |                       |        |   |
| License agreements                                                                             | Standard Persistent Me                                  | emory                          |                |                 |              |                       |        |   |
|                                                                                                |                                                         |                                |                |                 |              |                       |        |   |
| Deployment options                                                                             | Select a datastore for the virtual maching              | ne's configuratio              | on files and a | ll of its virtu | ual di       | sks.                  |        |   |
| 5 Deployment options<br>6 Additional settings                                                  | Select a datastore for the virtual mach                 | ne's configuratio              | on files and a | ll of its virtu | ual di       | sks.                  |        |   |
| <ul> <li>Deployment options</li> <li>Additional settings</li> <li>Ready to complete</li> </ul> | Select a datastore for the virtual mach                 | <ul> <li>Capacity ~</li> </ul> | on files and a | Il of its virtu | ual di:<br>~ | sks.<br>Thin provisic | Access | , |

#### 16. Select "Thick" and "Finish".

ARISTA

| +🗗 New virtual machine - LA                                                 | -Equinix-BM-Transit                             |                |            |   |
|-----------------------------------------------------------------------------|-------------------------------------------------|----------------|------------|---|
| <ol> <li>Select creation type</li> <li>Select OVF and VMDK files</li> </ol> | Deployment options<br>Select deployment options |                |            |   |
| <ul><li>3 Select storage</li><li>4 Deployment options</li></ul>             | Network mappings                                | VM Network     | VM Network | ~ |
| 5 Ready to complete                                                         | Disk provisioning                               | O Thin • Thick | k          |   |
|                                                                             | Power on automatically                          |                |            |   |

17. After the VM is installed, we will edit the network settings with require us to Power Off the VM first.

| 🗖 Console 🛛 Monitor                            | Power on             | Power off                                                 | t 📔 🧨 Edit 🗌                                |
|------------------------------------------------|----------------------|-----------------------------------------------------------|---------------------------------------------|
| quinde-nust-uitall2-et legin: "                | CH-Equin<br>Guest OS | IX<br>Powering it off may cause data loss in the<br>guest | n.<br>‡-bit)                                |
|                                                | Compatibility        | / ESXi 5.5 virtual machine                                |                                             |
|                                                | VMware Too           | ls No                                                     |                                             |
|                                                | CPUs                 | 2                                                         |                                             |
|                                                | Memory               | 8 GB                                                      |                                             |
| - General Information                          |                      |                                                           | ✓ Har                                       |
| > 🧕 Networking                                 |                      |                                                           | > 🗖 🤇                                       |
| > 🖻 VMware Tools                               | VMware Tools i       | is not installed.                                         | tions III I                                 |
| > 🖪 Storage                                    | 2 disks              |                                                           | >@                                          |
| ☐ Notes                                        |                      | 🇨 Edit n                                                  |                                             |
|                                                |                      |                                                           | lotes 2                                     |
|                                                |                      |                                                           |                                             |
| <ul> <li>Performance summary last h</li> </ul> | nour                 |                                                           |                                             |
| <ul> <li>Performance summary last h</li> </ul> | 10ur<br>© Con:       | sumed host CPU                                            | > MML 1           > MML 1           > MML 1 |

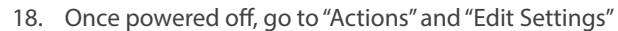

ARISTA

|          |                           |                                     |                      | €<br>₽       | Export<br>Export With Images         |
|----------|---------------------------|-------------------------------------|----------------------|--------------|--------------------------------------|
| or   🕨 I | Power on () Power of      | f 📘 Suspend 🏾 🎝 Reset 📋 🌶           | Edit C Refresh       | ₽            | Edit settings                        |
|          | CH-Equinix-BM-            | Transit                             |                      |              | Edit the settings for this virtual r |
|          | Guest OS                  | Red Hat Enterprise Linux 7 (64-bit) |                      | ľ            | Edit notes                           |
|          | Compatibility             | ESXi 5.5 virtual machine            |                      | Aa           | Rename                               |
|          | VMware Tools              | No                                  |                      |              | Answer question                      |
|          | CPUs<br>Memory            | 2<br>8 GB                           |                      | <del>ر</del> | Unregister                           |
|          | _                         |                                     |                      | Ŵ            | Delete                               |
|          |                           |                                     | ✓ Hardware Configura | 0            | Help                                 |
|          |                           |                                     | > 🔲 CPU              | Z            | Open VM in new window                |
|          | VMware Tools is not insta | lled. 🌣 Actions                     | Memory               | _            | 8 GB                                 |
|          | 2 disks                   |                                     | > 🕞 Hard disk 1      |              | 6 MB                                 |
|          |                           |                                     | V G Hard dick 2      |              | AGR                                  |

19. In the VM Hardware Settings, change the memory to the desired amount. The minimum requirements as seen in the Data Sheet is 8Gb. At this point you will also add additional Network Adaptors. By default, there will be one Network Adaptor, which is defaulted to the Mgmt Interface in EOS. We will add one interface for the Internet side as well as another in the event we add a backbone connection to another Router in the Equinix environment.17. After the VM is installed, we will edit the network settings with require us to Power Off the VM first.

| Virtual Hardware VM     | Options                          |             |        |
|-------------------------|----------------------------------|-------------|--------|
| 🖨 Add hard disk 🛛 🚊 Add | network adapter 🛛 🗔 Add other de | evice       |        |
| > 🔲 CPU                 | 2 ~ 1                            |             |        |
| > 🌆 Memory              | 8 GB ~                           |             |        |
| > 🔜 Hard disk 1         | 6 MB ~                           |             | ×      |
| > 🛄 Hard disk 2         | 4 GB ~                           |             | ×      |
| SATA Controller 0       |                                  |             | ×      |
| > 🎫 Network Adapter 1   | VM Network                       | 🖂 🗹 Connect | ×      |
| > 🛄 Video Card          | Specify custom settings          | ÷           |        |
|                         |                                  |             |        |
|                         |                                  |             |        |
|                         |                                  |             |        |
|                         |                                  | SAVE        | CANCEL |

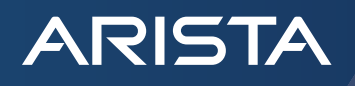

20. Select "Add network adaptor" twice, which will add two more adaptors.

| Virtual Hardware VM Op      | tions                            |
|-----------------------------|----------------------------------|
| 🚍 Add hard disk 🛛 🚊 Add net | ork adapter 🛛 🖬 Add other device |
| > 🗖 CPU                     | 2 3                              |
| > IIII Memory               | 8 GB ~                           |
| > 🔚 Hard disk 1             | 6 MB ~ ×                         |
| > 🛄 Hard disk 2             | 4 GB ~ ×                         |
| SATA Controller O           | ×                                |
| > 🛤 Network Adapter 1       | VM Network VM Network X          |
| > Mill Network Adapter 2    | VM Network                       |
| > M Network Adapter 3       | VM Network V Connect ×           |
| > 🛄 Video Card              | Specify custom settings          |
|                             |                                  |
|                             | SAVE CANCEL                      |

21. Power on the VM again and you will be ready to configure CloudEOS.

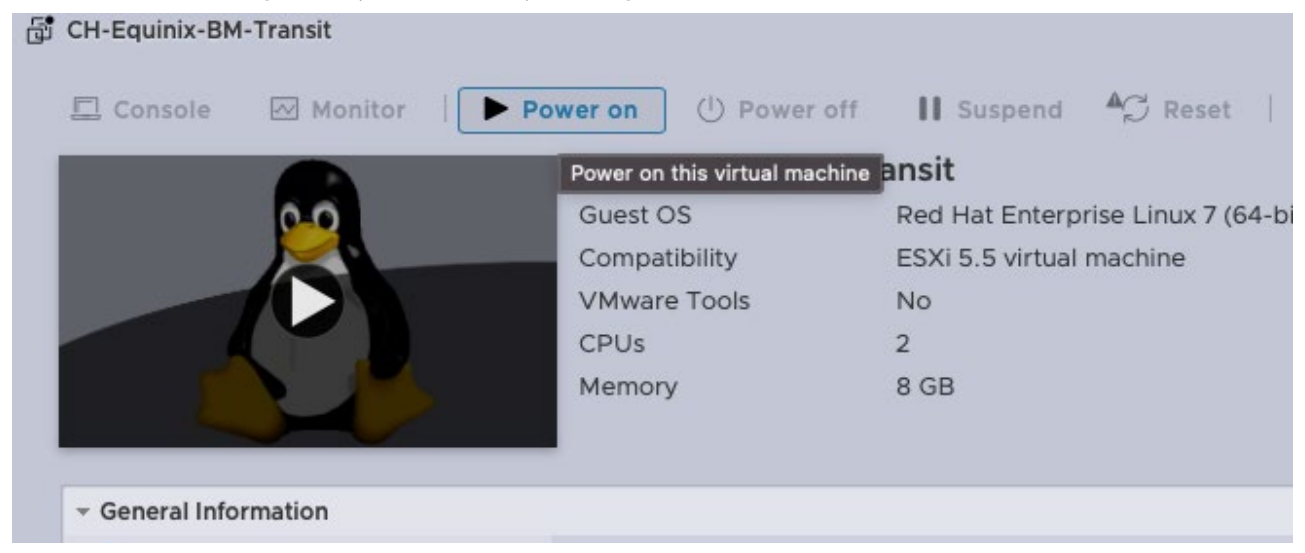

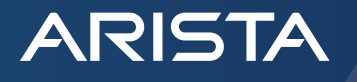

22. Once the CloudEOS Router is powered up, select the Window to open the console.

|        | Virtual machine           | ~                            | Status   | ~     | Used space            | ~      |
|--------|---------------------------|------------------------------|----------|-------|-----------------------|--------|
| ~      | CH-Equinix-BM-Transit     |                              | 🤣 Normal | 8     | 8.08 GB               |        |
| Qu     | ick filters ~             |                              |          |       |                       |        |
|        |                           |                              |          |       |                       |        |
| opinis | -aast-siteliD-et legist " | CH-Equinix-BM-               | Transit  |       |                       |        |
|        |                           | Guest OS                     | Red Ha   | at Ei | nterprise Linux 7 (64 | 4-bit) |
|        |                           | Compatibility                |          |       |                       |        |
|        |                           | VMware Tools                 | No       |       |                       |        |
|        |                           | CDUs                         | 2        |       |                       |        |
|        | Click to open a brow      | wser console to this virtual | machine  |       |                       |        |
|        | C                         | memory                       | 4 GB     |       |                       |        |
| -      | C                         |                              |          |       |                       |        |

23. Login with the user "admin". When setting up the Bare Metal server, a /29 network. The gateway will be that network +1, VM will be the next and the remaining are available for use on your CloudEOS router.

Random Example: 162.210.129.8/29 Available Network IPs: 162.210.129.9-162.210.129.14 Broadcast Address: 162.210.129.15 Equinix Gateway: 162.210.129.9 ESXI Server: 162.210.129.10 CloudEOS Eth1 Address: ip address 162.210.129.11/29 CloudEOS Default Route: ip route 0.0.0/0 162.210.129.9

The CloudEOS is now online and ready to install any licensing, upgrade, and complete user specific configuration. The complete CloudEOS Configuration Guide can be found here.

- ARISTA
- 24. (Optional) If you have Arista CloudVision, you can also onboard the CloudEOS Router onto CloudVision, and you can see similar routing information and more valuable information from a historical perspective for troubleshooting and visibility. If you don't have Arista CloudVision, you can register it at <a href="https://www.arista.io/cv">https://www.arista.io/cv</a>. More information about CloudVision can be found <a href="https://www.arista.io/cv">https://www.arista.io/cv</a>. More information about CloudVision can be found <a href="https://www.arista.io/cv">https://www.arista.io/cv</a>.

| CloudVision      | Devices     | Events    | Provisioning | Dashboards | Topology  |
|------------------|-------------|-----------|--------------|------------|-----------|
| Devices > equini | x-west-site | e122-r1 ~ | > Routing >  | BGP > VRF: | Default ~ |
| NDP Table        |             | BGP Ove   | rview        |            |           |

| Bridging Capability  | BOF OVELVIEW             |                |               |           |           |
|----------------------|--------------------------|----------------|---------------|-----------|-----------|
| MAC Address Table    | Local BGP Details        |                |               |           |           |
| MLAG                 | 14:00                    | 15:00 15:14:49 | 16:00         | 17:00     |           |
| VYLAN                | BGP Configured           | Enabled        |               |           |           |
| VALAN                | BGP AS Number            |                |               |           |           |
| Routing              |                          | 65199          |               |           |           |
| IPv4 Routing Table   | Configured BGP Router ID | 192,168,       | 122.1         |           |           |
| IPv6 Routing Table   | Routing Mode             |                |               |           |           |
| IPv4 Multicast Table |                          | Multi-Ag       | ent           |           |           |
| BGP                  | BGP Peers                |                |               |           |           |
| IONE                 | BGD Established Deers    |                |               | 2 peers   |           |
| IGMP                 |                          |                |               | 2 peers   |           |
| Segmentation         | BGP Unestablished Peers  |                |               |           |           |
| Traffic Flows        |                          |                |               | 0 peers   |           |
|                      | BGP Learned Paths        |                |               |           |           |
| 302.1X               | IBv4 RGP Learned Poutes  |                |               | 0 paths   |           |
|                      | IPV4 DOP Learned Roules  |                |               | 17 routes |           |
| nterfaces            | IPv6 BGP Learned Routes  |                |               |           |           |
| Ethernet             |                          |                |               | N/A       |           |
| Routed Ports         | BGP Peers                |                |               |           |           |
| Port Channels        | Don recia                |                |               |           |           |
| Traffic Counters     | Peer 1                   | State          | Up/Down Since | Enabled   | Local Adv |

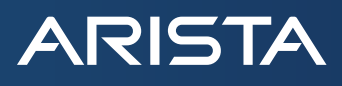

#### **Summary**

You have now completed the steps of creating and connecting the Arista CloudEOS Router in Equinix Bare Metal. You can repeat this process for each Metal Server you plan on installing. As indicated, Eth 2 can then be used to connect to the backbone. A few options are available, depending on your deployment model and bandwidth requirements. These options can be found <u>here</u>.

#### Santa Clara—Corporate Headquarters

5453 Great America Parkway, Santa Clara, CA 95054

Phone: +1-408-547-5500 Fax: +1-408-538-8920 Email: info@arista.com

#### Ireland—International Headquarters 3130 Atlantic Avenue Westpark Business Campus Shannon, Co. Clare Ireland

Vancouver—R&D Office 9200 Glenlyon Pkwy, Unit 300 Burnaby, British Columbia Canada V5J 5J8

San Francisco—R&D and Sales Office 1390 Market Street, Suite 800 San Francisco, CA 94102

#### India—R&D Office

Global Tech Park, Tower A, 11th Floor Marathahalli Outer Ring Road Devarabeesanahalli Village, Varthur Hobli Bangalore, India 560103

Singapore—APAC Administrative Office 9 Temasek Boulevard #29-01, Suntec Tower Two Singapore 038989

Nashua—R&D Office 10 Tara Boulevard Nashua, NH 03062

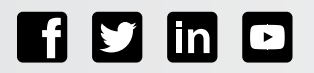

Copyright © 2023 Arista Networks, Inc. All rights reserved. CloudVision, and EOS are registered trademarks and Arista Networks is a trademark of Arista Networks, Inc. All other company names are trademarks of their respective holders. Information in this document is subject to change without notice. Certain features may not yet be available. Arista Networks, Inc. assumes no responsibility for any errors that may appear in this document. April 11, 2023